BME-MIT

# Beágyazott rendszerek fejlesztése laboratórium – DSP fejlesztési technológiák

Bevezető mérési feladatok a fejlesztőeszközök megismeréséhez

> Orosz György 2015

# Fejlesztőkártya és fejlesztőkörnyezet előkészítése

- Csatlakoztasd a DSP-kártyát a PC-hez. **Figyelem!** Először a tápcsatlakozót kell bedugni, és csak aztán az USB-s JTAG-et. Ez a sorrend a későbbiekben is érvényes! (például lefagy a program, és a kártyát áramtalanítani kell).
- Várd meg, amíg az "USB monitor" LED kigyullad! (felépül a kapcsolat a PC és a kártya között)

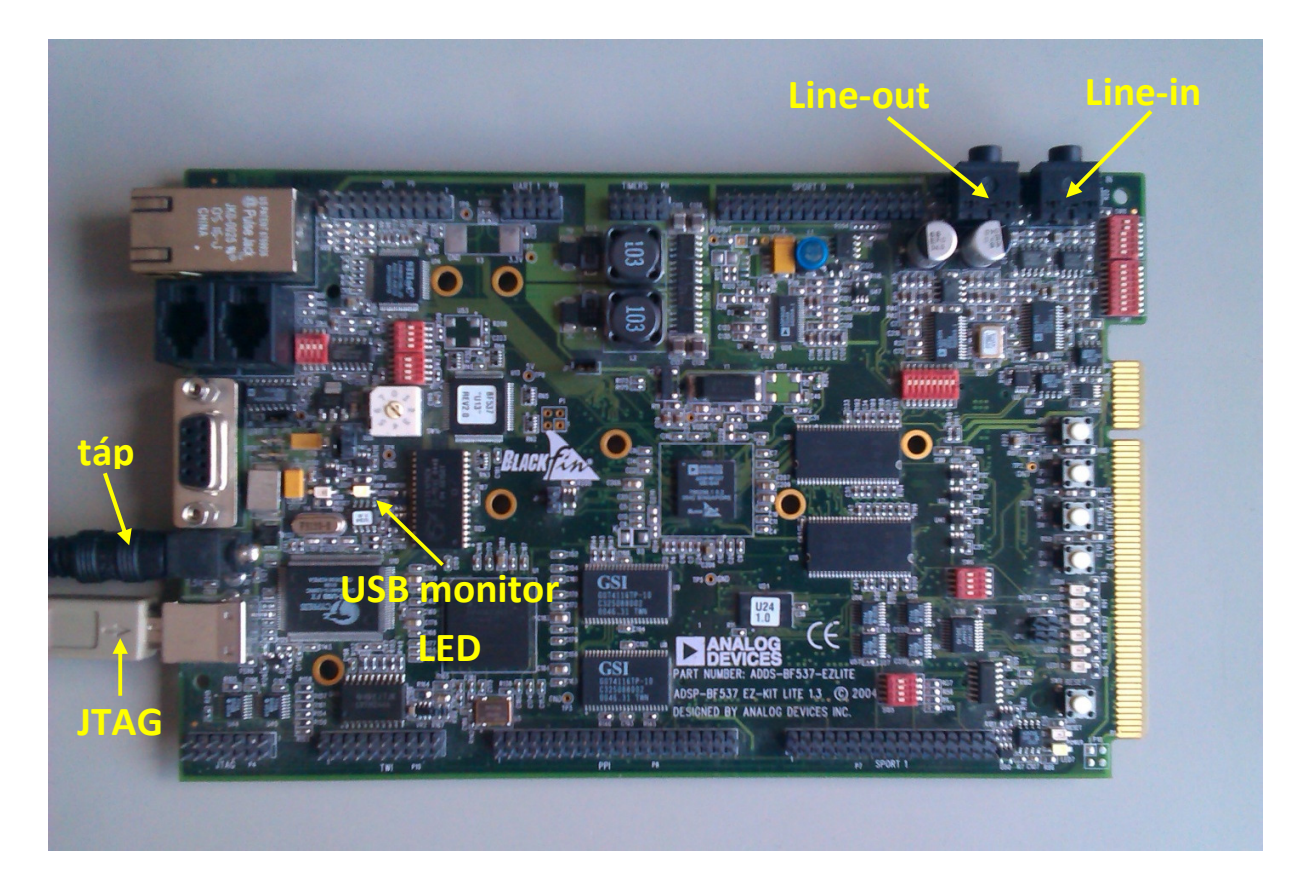

Indítsd el a PC-n a fejlesztői környezetet: Start menü → Programs → Analog Devices → VisualDSP++ 5.0 → VisualDSP++ Environment
 Fontos, hogy az 5.0-ás verziót indítsuk el. Szánjunk időt arra, hogy kiválasszuk a programot, és ne az asztalon található első kósza ikonra kattintsunk, ezzel a későbbiekben sok kellemetlenségtől kímélhetjük meg magunkat!

- Zárjuk be az összes megnyitott projektet és ablakot! (később sok félreértés forrásai lehetnek)
  - Projekt bezárása: a bal oldali Project ablakban jobb gombbal a bezárandó projektre kattintunk, ott a "Close Project" menüpontot választjuk (lásd ábra).
  - Ablakok bezárása: a jobb fölső sarokban található "x" gombbal zárhatjuk be az ablakokat.

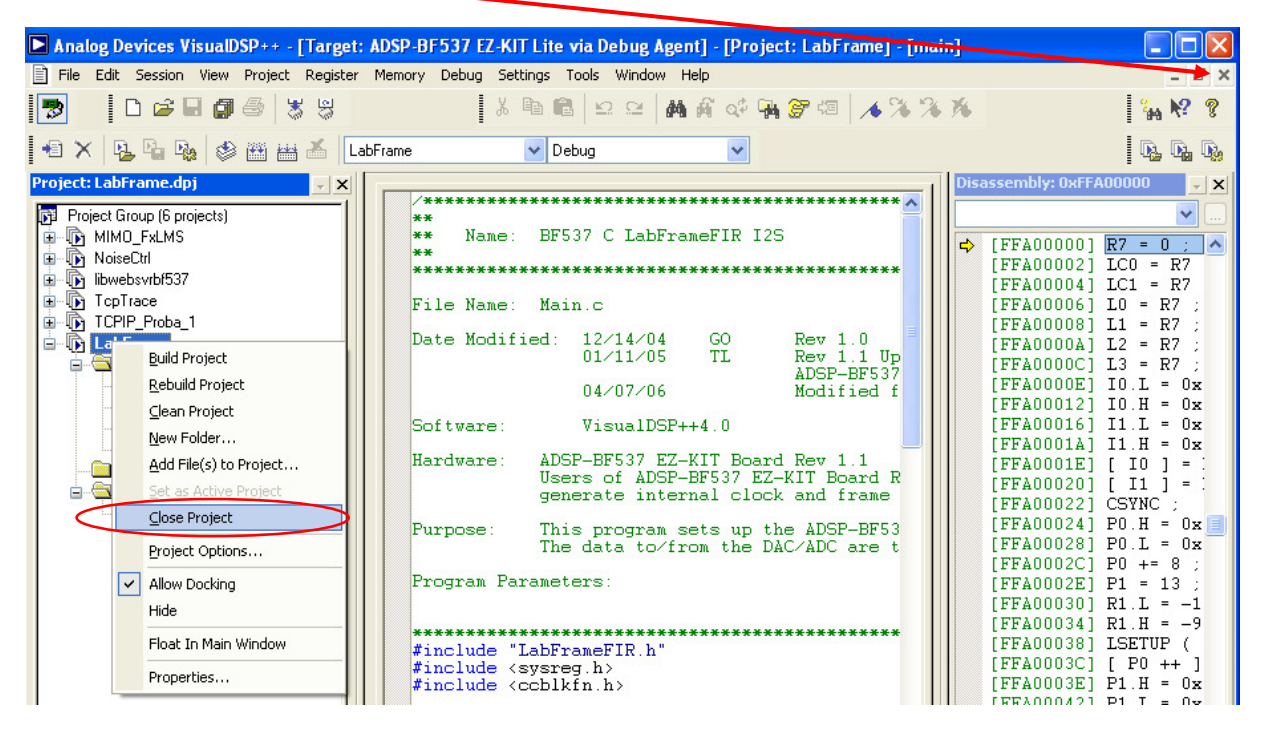

- Ellenőrizzük, hogy a kártyát felismerte-e a fejlesztőkörnyezet: a címsorban megjelenik-e az "ADSP-BF537 EZ-KIT Lite via Debug Agent" felirat (lásd fent). Ha nem, akkor a Session menü→Select session menüpontjából válasszuk ki.
- Hozzunk létre egy saját könyvtárat (lehetőleg, ami jól azonosítja a csoportot a pl. Csoprot10 és hasonlók nem jó)!
- Töltsük le a tárgy honlapjáról a mintaprojektet! Útvonal: tanszéki honlap → Oktatás → Tantárgyak → Mesterképzés (MSC) → Rendszerarchitektúrák laboratórium → Jegyzetek → "Minta project az első méréshez - zip". Csomagold ki a fájlt!
- Analóg jelek csatlakoztatása jack BNC kábelekkel (Line-in és Line-out csatlakozók)
  - Figyelem:
    - A kártyán lévő feliratokat alaposan figyeljük meg (Line-in/Line-out), nehogy két kimenetet összekössünk!
    - A jelgenerátoron az egyik -20 dB gomb legyen benyomva, ellenkező esetben túl nagy jelet adhatunk a kártyára! (jelgenerátor: max. 20 V<sub>pp</sub>, DSP kártya megengedett bemeneti jelszintje: 3 V<sub>pp</sub>)
  - o A "Line out" kimenetet csatlakoztasd az oszcilloszkóphoz (mindkét csatornát).
  - A "Line in" bemenetet csatlakoztasd a jelgenerátorhoz (egyelőre mindegy melyiket, majd szükség esetén megcseréljük). Állíts be szinusz jelet!

## Egyszerű projekt megnyitása

Nyisd meg a kicsomagolt könyvtárban a LabFrame.dpj projektet! Projekt megnyitása:
 File menü → Open → Project..., itt ki kell választani a saját könyvtárban a megfelelő fájlt!

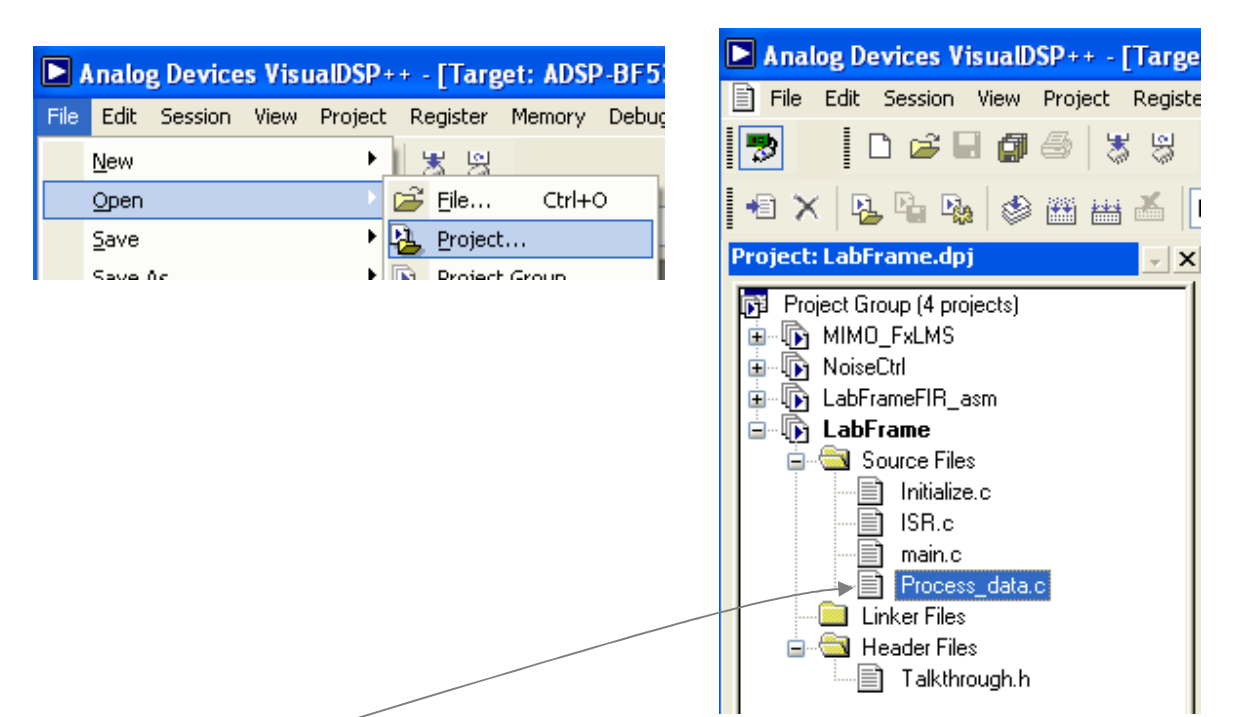

- A Project ablakban található LabFrame projekt Source Files könyvtárában található a Process\_data.c fájl, amely a jelfeldolgozó eljárást tartalmazza:
  - void Process\_Data(void) függvény minden új mintavétel során meghívásra kerül.
  - Az iChannelORightIn és iChannelOLeftIn változók tartalmazzák a mintavételezett adatokat.
  - Az iChannelORightOut és iChannelOLeftOut tartalmazzák a kiadott adatokat.
- Fordítsuk le a projektet! A fordítás során a lefordított kód be is töltődik a kártyára. Fordítási lehetőségek:
  - F7 billentyűvel vagy
  - Projekt menü  $\rightarrow$  Build (Rebuild all) vagy
  - o a gombra kattintva.
- Futtassuk a projektet! (a kártyára töltött kód automatikusan Halt állapotba kerül fordítás után) Program futtatása:
  - o F5 vagy
  - Debug menü → Run vagy
  - o a 📴 gombra kattintva.
  - Futás leállítása:
    - Shift + F5 vagy
    - Debug menü → Halt vagy

- o a 🛛 gombra kattintva.
- A projekt egyszerűen a jobb csatornán található jelet kiteszi a jobb és bal csatornára, ezzel tesztelhetjük a rendszert, és meghatározhatjuk, hogy melyik a jobb oldali bemenet. Amennyiben a program futtatását követően nem jelenik meg semmi az oszcilloszkóp képernyőjén, cseréljük meg a jelgenerátorra csatlakoztatott bemeneteket. Jegyezd meg, hogy melyik a jobb oldali bemenet!

## FIR szűrő assembly rutinnal

- Nyisd meg a LabFrameFIR\_3.dpj projektet! A rendszer egy FIR szűrőt valósít meg: a jobb oldali csatornán beérkező jelet szűri. A bal kimeneti csatornán a szűretlen, jobb kimeneti csatornán a szűrt jel látható.
- Tanulmányozd és értsd meg a kódot! Megjegyzések:
  - A iChannelORightIn >> 8 és out <<8 parancsokban a 8 bites shiftelés azért van, mert a DSP-n 16 bittel dolgozunk, míg az AD/DA átalakítók 24 bitesek, ezt később sem feledd!
  - A szűrést a conv\_asm függvény végzi.
- Fordítsd le a projektet és futtasd!
- Mérd meg a szűrő jellegzetes törésponti frekvenciáit jelgenerátor és oszcilloszkóp segítségével, és vázold fel az amplitúdómenetet! Milyen típusú szűrőről van szó? Hasonlítsd össze az ideális szűrővel, amely a DSP-n implementálásra került: MATLAB-ban az fdatool parancs hatására megnyíló ablakban a bandpass.fda fájlt kell megnyitni.

## Debug funkciók megismerése

#### Változók írása és olvasása a memóriában.

 A Memory menüpont BLACKFIN Memory menüpontra kattintva megjelenik egy "BLACKFIN Memory" feliratú ablak.

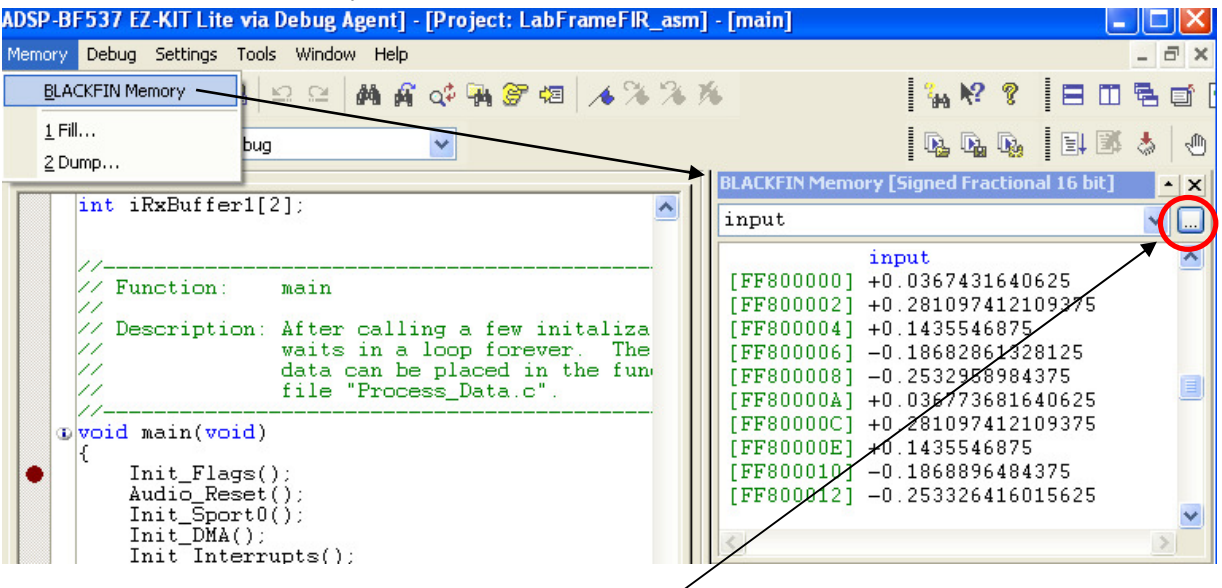

- Az ábrán pirossal bekeretezett gombra kattíntva kiválaszthatjuk, hogy melyik változót szeretnénk megtekinteni (válasszuk ki pl. az input tömböt).
- Jobb gombbal valamelyik adatra kattintva a Select Format menüpontban kiválaszthatjuk a megjelenítés formátumát (16 bites fix pontos tört számok esetén "Signed Fractional 16 bit"-et kell választani, egyébiránt igazodni kell a megjelenített változó formátumához).

- Egy adatra kétszer kattintva módosítható az adat. Az új értéket beírva, ENTER megnyomásával érvényesíthetjük, ekkor a DSP memóriájában is átírásra kerül.
- A funkciókat csak a DSP Halt állapotában lehet használni (a program futását le kell állítani).
- A program egyes fázisaiban a változókat úgy érdemes vizsgálni, hogy brakepointokat helyezünk el a kódban (az adott kódsor mellett balra a szürke sávra kétszer kattintva). A lépésenkénti végrehajtás általában elég lassú, használata nem javasolt. A fejlesztői környezet lehetővé teszi a változók megváltozására történő programmegszakítást, ezt nem használjuk.

#### Tömbök grafikus megjelenítése.

 ○ A View menü → Debug windows → Plot → New ... almenükön keresztül megjelenő ablakkal határozhatjuk meg a kirajzolandó tömb paramétereit, lásd alább.

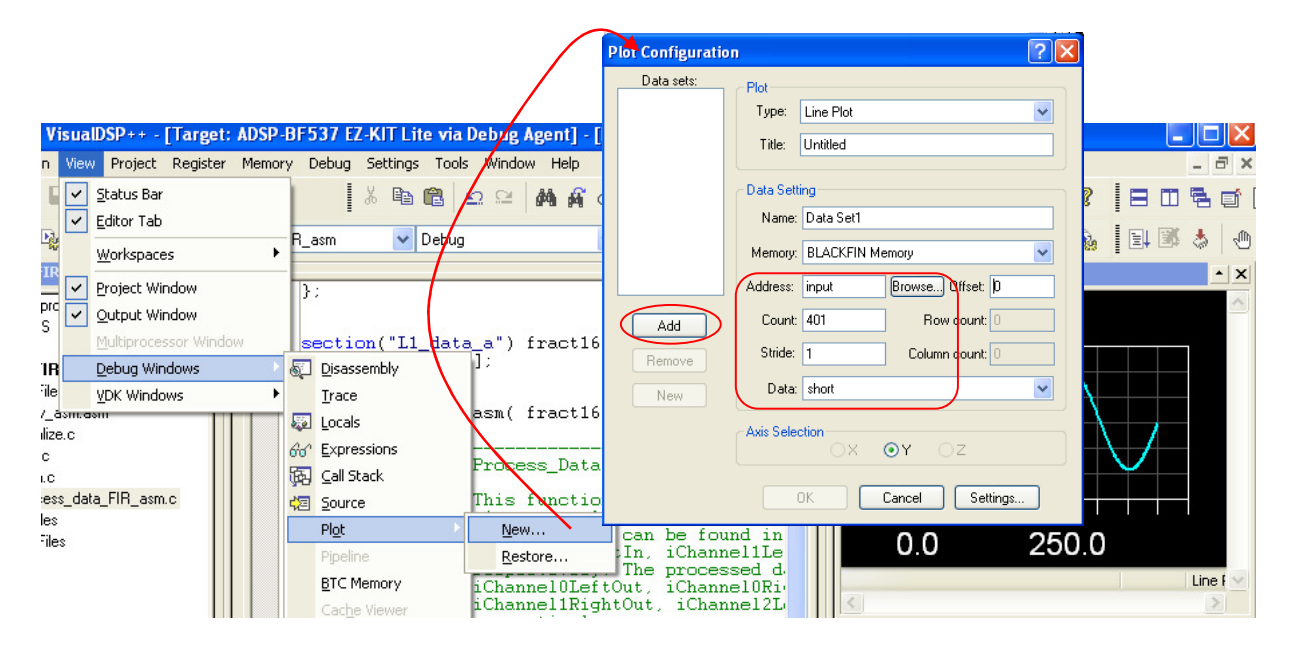

- A Browse (ablak közepén) gombbal kiválaszthatjuk a változót. Legyen pl. az input változó.
- A Count mezőbe beírhatjuk a megjelenítendő adatok számát. Legyen ez 401!
- A stride a lépés méretét adja meg, ez legyen 1.
- o A Data legördülő listában megadhatjuk a formátumot. Ez legyen short!
- A bal oldali Add gombbal aktiválhatjuk a beállított adatokat, és az OK gomb hatására megjelenik az ablak.
- A funkciókat csak a DSP Halt állapotában lehet használni (a program futását le kell állítani).
- Állítsunk be olyan mintavételi frekvenciát, ahol a mintavételezés koherens (teljes periódus van az input bufferben) és ahol nem. Honnan lehet látni a buffer cirkularitását?

- Írjunk át egy adatot a memóriában az input tömbben, és nézzük meg a grafikus megjelenítőben, hogy valóban megtörtént-e a változás!
- Vizsgáljuk meg a szűrőegyütthatókat (coefs változó)!

#### Futásiidő-analízis

- A Tools menü → Statistical Profiling → New Profile almenüben nyissunk meg egy új futási idő statisztikát!
- Indítsuk el a program futását, és elemezzük az egyes funkciók futási idejét! Jegyezzük fel a conv\_asm függvény százalékos futási idejét!
- Vagy a bemenő adatokat (input) vagy a szűrőegyütthatókat (coefs) tedd át egy másik section-be (section("L1\_data\_a") ból section("L1\_data\_b")-be vagy fordítva).
- Nézd meg újra a százalékos futási időket! Mekkora a különbség? (érdemes a statisztikát törölni az újbóli futtatás előtt: jobb gomb a statisztikára és "Clear profile")

### FIR szűrő megvalósítása C nyelven

- Nyisd meg a LabFrameFIR\_2.dpj projektet!
- Értelmezd, hogy hogyan valósítjuk meg C nyelvben a cirkuláris buffert! Milyen függvényeket használunk összeadásra és szorzásra? Miért?
- Mérd meg a jelfeldolgozó rutin százalékos futási idejét!
- A Project menü → "Project Options …" almenüjét válasszuk ki. A megnyíló ablakban a Compile → General beállításoknál az "Additional options:" szövegmezőből töröljük ki a -force-circbuf opciót!
- Fordítsuk le újra a projektet és nézzük meg a futási idő statisztikát! Hogyan változott a futási idő és miért (milyen új függvények jelentek meg)?
- Érdemes visszaállítani a -force-circbuf opciót.
- Végezz el néhány összeadást és szorzást a normál \* és + operátorokkal, illetve a beépített könyvtári függvényekkel! Többféle szituációra is teszteld és összegezd a tapasztalatokat!

| General<br>Compile<br>General<br>Compile<br>General<br>Canguage Settings<br>MISRA-C<br>Preprocessor<br>Processor (1)<br>Processor (2)<br>Profile-guided Optimization<br>Warning<br>Assemble<br>Link<br>General<br>Link<br>Compressing<br>Elimination<br>Processor<br>Load<br>Compression<br>Compression<br>Compression<br>Solitter | Code Generation  Code Generation  Code Generation  Code Generation  Code Generation  Deprimize for code size/speed: Size  Size  Speed  Generate debug information  Generate debug information  Generate assembly code annotations  Inlining (fewer calls, but larger code image)  Always  Automatic  Mever  Additional Output  Generate preprocessed file  Attributes  Additional attributes:  Additional options: -force-circbuf |
|----------------------------------------------------------------------------------------------------|----------------------------------------------------------------------------------------------------|
|----------------------------------------------------------------------------------------------------|----------------------------------------------------------------------------------------------------|